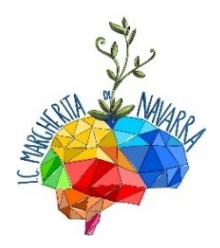

## ISTITUTO COMPRENSIVO STATALE "MARGHERITA DI NAVARRA" Scuola dell'Infanzia, Primaria e Secondaria di 1° grado VIA PAPA GIOVANNI PAOLO II - 90046 - MONREALE - PA TEL.: 0916535962 - 0916153720 e-mail: <u>paic85800d@istruzione.it</u>

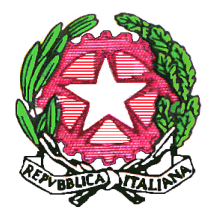

Anno Scolastico 2021/2022

**CIRCOLARE N° 16** 

Monreale, 15/09/2021

ALL'ALBO

AI DOCENTI DELLA SCUOLA PRIMARIA

AL DSGA

## OGGETTO: Progettazione plurisettimanale Scuola Primaria.

Vista la Delibera del Collegio dei Docenti del 10 settembre 2021

## **II Dirigente Scolastico**

dispone il seguente calendario della progettazione plurisettimanale, da svolgersi on line tramite piattaforma MO365 –Teams, Team di Plesso, (fino al 31 dicembre 2021, salvo modifiche e/o integrazioni dovute ad emergenza sanitaria):

- PRIMO LUNEDI' DI OGNI MESE h. 15.00/17.30
- SECONDO LUNEDI' DI OGNI MESE h. 15.00/17.30
- QUARTO LUNEDI' DI OGNI MESE h. 15.00/18.00

| DATA        | Dalle ore | Alle ore |
|-------------|-----------|----------|
| 4 ottobre   | 15.00     | 17.30    |
| 11 ottobre  | 15.00     | 17.30    |
| 25 ottobre  | 15.00     | 18.00    |
| 8 novembre  | 15.00     | 17.30    |
| 22 novembre | 15.00     | 18.00    |
| 6 dicembre  | 15.00     | 17.30    |
| 13 dicembre | 15.00     | 17.30    |

I docenti di Scuola Primaria dovranno inserire la programmazione, relativa ai giorni deliberati dal CdD, alla voce "Didattica - Programmazione Didattica" del Registro Argo didUP. Al fine di consentire a tutti i docenti della scuola primaria di compiere gli stessi passaggi per l'inserimento della programmazione settimanale nel registro elettronico, si illustrano di seguito i passaggi da effettuare:

- OPERAZIONE PRELIMINARE: (DA EFFETTUARE UNA SOLA VOLTA A CURA DEL RESPONSABILI DI PLESSO) creazione cartella denominata "PROGRAMMAZIONE plesso".
- Ogni docente, nelle date stabilite, dovrà attenersi alla seguente procedura:
- 1. Cliccare su PROGR. DIDATTICA, nella barra a sinistra.
- 2. Cliccare su AGGIUNGI, in alto a destra.
- 3. Completare la pagina compilando:
- OGGETTO indicando la/le materi/e, la classe e la sezione.
- DESCRIZIONE con obiettivi, contenuti e attività da programmare per ogni singola materia.

Il docente che insegna più materie nella stessa classe o su più classi potrà compilare più programmazione vista la capienza max di 4000 caratteri nella descrizione.

- 4. Data di pubblicazione (data della programmazione).
- 5. Inserire l'intervallo di data (dal ... /al...).
- 6. Selezionare la cartella "PROGRAMMAZIONE plesso..." creata dal responsabile di plesso.
- 7. Cliccare su DESTINATARI, in alto.
- 8. Selezionare CLASSI SINGOLE.
- 9. Scegliere la/le classi di riferimento e cliccare CONFERMA in alto a destra.
- 10. Infine, cliccare SALVA in alto a destra.

Si precisa che il compito di compilare e caricare la programmazione nel registro elettronico spetta ad ogni singolo insegnante della classe (comune, sostegno, L2).

Pubblicato all'Albo il 15/09/2021

Nr.pr. reg. albo 16

## IL DIRIGENTE SCOLASTICO Dott.ssa Patrizia Roccamatisi